iPhone での利用手順について

①iPhone 本体の設定画面を開きます。

②Wi-Fiを押して、Wi-Fi 設定画面を開きます。

③Wi-Fiを「ON」にします。

④ネットワーク名「shobara」を押します。

※圏外又はネットワーク名が表示されない場合は、電波状況 の良い場所で設定をお願いします。

⑤パスワード <u>shobara123456</u> と入力し「接続」を押します。 続いてインターネットへの接続認証を行ないます。

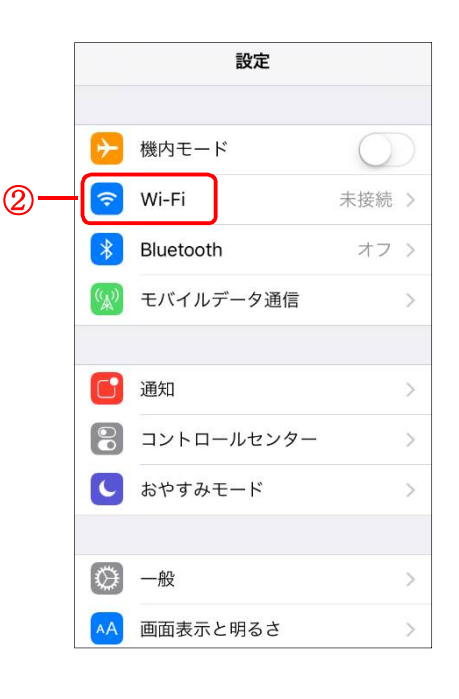

|   | <b> </b>                                                                               |            |   |
|---|----------------------------------------------------------------------------------------|------------|---|
|   | Wi-Fi                                                                                  | 3          | ) |
|   | ネットワークを選択                                                                              |            |   |
|   | shobara                                                                                | ₽ 奈 (Ì)    |   |
| 4 | その他                                                                                    |            |   |
|   |                                                                                        |            |   |
|   | 接続を確認                                                                                  | $\bigcirc$ |   |
|   | 接続したことのあるネットワークに自動的に接続し<br>ます。接続したことのあるネットワークが見つから<br>ない場合は、手動でネットワークを選択する必要が<br>あります。 |            |   |
|   |                                                                                        |            |   |
|   |                                                                                        |            |   |

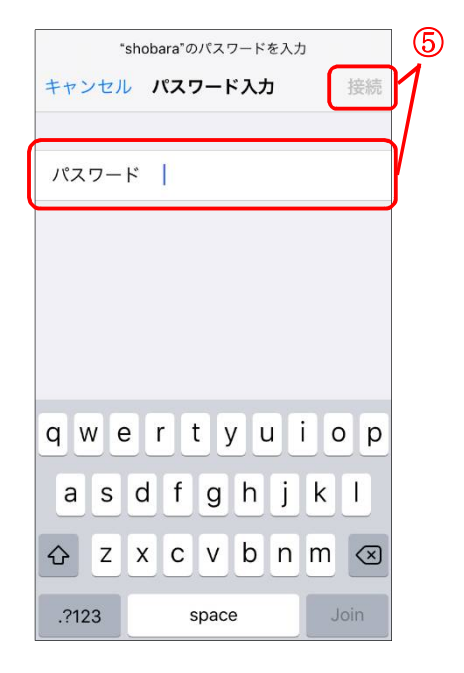

- ⑥インターネットブラウザ(Chrome 等)を起動し、アドレス バーへ <u>http://10.81.140.201</u> と入力して、接続認証ページへ アクセスします。
- ⑦利用許可時に配布された「ユーザーID」と「パスワード」を 「user ID」「password」へ入力して、「Login」を押します。

- ⑧ログインに成功すると右図の画面が表示され、インターネット へ接続が可能となります。
- ※「user ID」「password」の入力に誤りがある場合は、 次のメッセージが表示されます。
   【user ID 入力誤りの場合】
   You cannot login by this machine. (44)
   【password 入力誤りの場合】
   RADIUS: Authentication reject. (34)

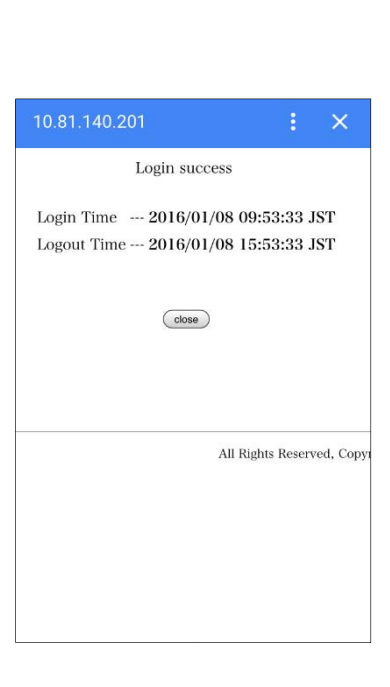

Please enter your ID and password.

Please push the following button.

All Rights Reserved, Copyright (C) 2006-3

user ID

7